enel

500

# Enel Supplier Performance Management

Abril 2022

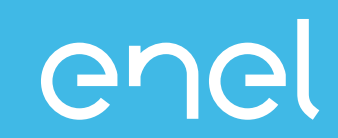

El proceso de Supplier Performance Management
Vistas de desempeño en WeBUY

# Supplier Performance Management (SPM) ¿Qué es?

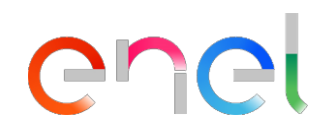

El proceso dedicado a la evaluación del desempeño de los proveedores que Enel ha implementado en la plataforma WeBUY.

| ¿Quién?                                                                                    | ¿Dónde?           | ¿Cuándo?                                                                                                    | ¿Qué?                                                                  | Alcance                                                                                               |
|--------------------------------------------------------------------------------------------|-------------------|----------------------------------------------------------------------------------------------------|------------------------------------------------------------------------|----------------------------------------------------------------------------------------------------|
| Buyers                                                                                     | Track&Rate        | Fase licitación/ adjudicación                                                                                                    |                                                                        | Calidad                                                                                               |
| Gestores de contrato<br>Empleados Enel que son<br>usuarios y beneficiarios<br>del contrato | Business Systems* | <ul> <li>✓ Durante toda la vigencia<br/>del contrato</li> <li>✓ Mensualmente</li> <li>✓ Cada vez que hay<br/>una entrega/ANS</li> </ul> | <ul> <li>✓ Contratos activos</li> <li>✓ Proveedores activos</li> </ul> | Safety         Medio Ambiente         Derechos Humanos y Corrección         Innovación y Colaboración |

## Supplier Performance Management Modelo de funcionamiento (1/2)

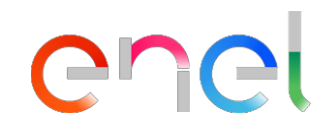

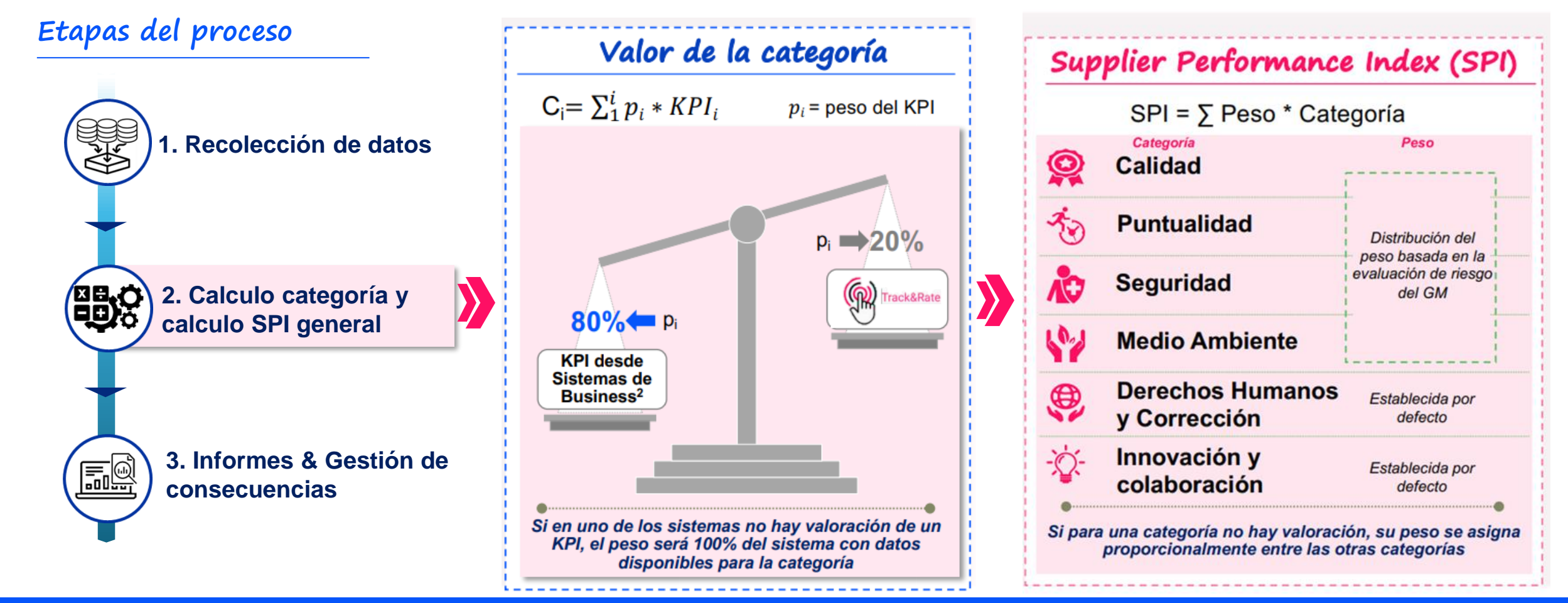

Un <u>SPI\* general</u> se calcula a <u>nivel de Proveedor – GM</u> basado en las 6 categorías.

Cada categoría se calcula con indicadores (KPIs) basados en sistemas informáticos de gestión del negocio y en la aplicación TnR

\*El resultado del SPI general se puede apreciar en las Tarjetas de Puntuación en We BUY

#### Supplier Performance Management Modelo de funcionamiento (2/2)

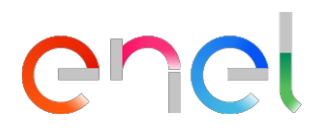

3. Consequence Management (CM) – por categoría/ grupo de categorías

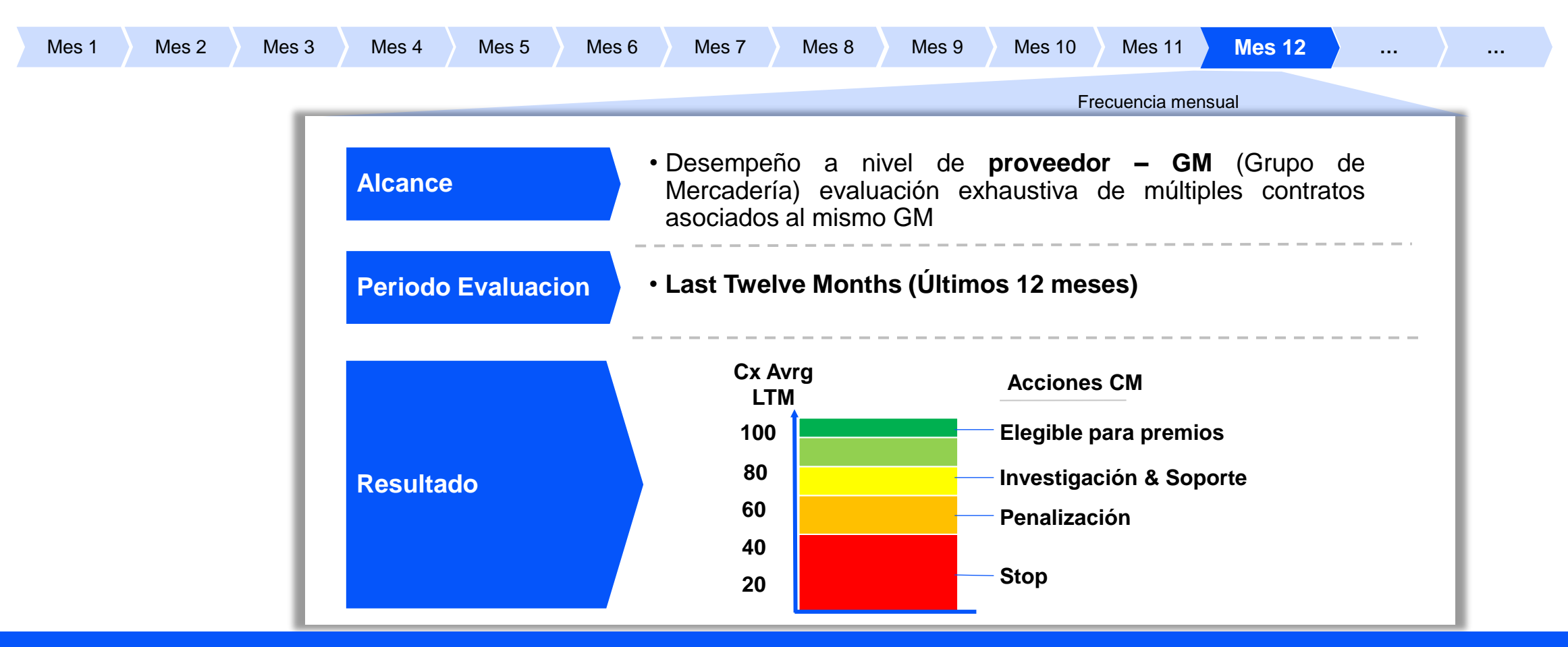

Las acciones de Consequence Management no son automáticas

# Supplier Performance Management ¿Qué es el Track & Rate?

Track & Rate es una aplicación que permite - a los empleados de Enel - comunicar situaciones puntuales y eventos relativos al desempeño de los proveedores / contratistas en tiempo real y desde cualquier tipo de dispositivos (Smartphone, Tablet, y PC).

Track&Rate

La información recompilada es considerada como dato de entrada para el calculo del desempeño del proveedor/ contratista en las 6 categorías de interés: *Puntualidad*, *Calidad*, *Safety*, *Medio Ambiente*, *Derechos Humanos y Corrección* e *Innovación y Colaboración*.

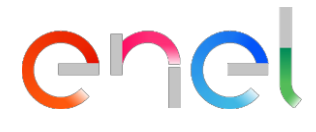

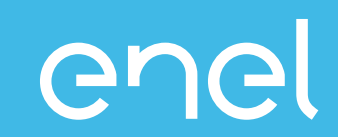

El proceso de Supplier Performance Management
Vistas de desempeño en WeBUY
Reportes
Tarjetas de puntuación

# Acceso a WeBUY (1/2)

globalprocurement.enel.com/es

→ C

←

https://globalprocurement.enel.com/about

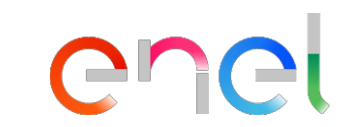

#### 🌐 🕸 의 🌣 🖬 🗯 😫 :

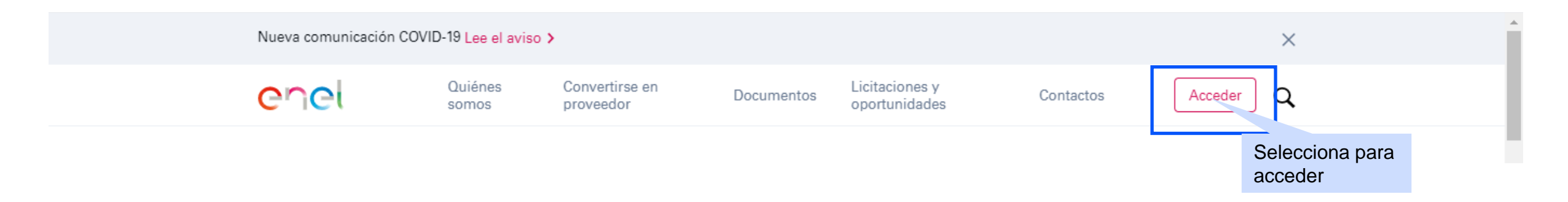

## Access to WeBUY (2/2)

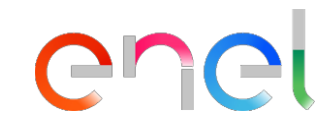

## Accede a WeBUY de forma segura

Cada proveedor, usando su correo electrónico y la contraseña, puede interaccionar con todas las empresas del Grupo Enel a través del indicador global WeBUY y utilizar todos los servicios disponibles: responder a las invitaciones de licitaciones, gestionar el proceso de cualificación, visualizar los resultados de la calificación del proveedor, proceder a la facturación, etc.

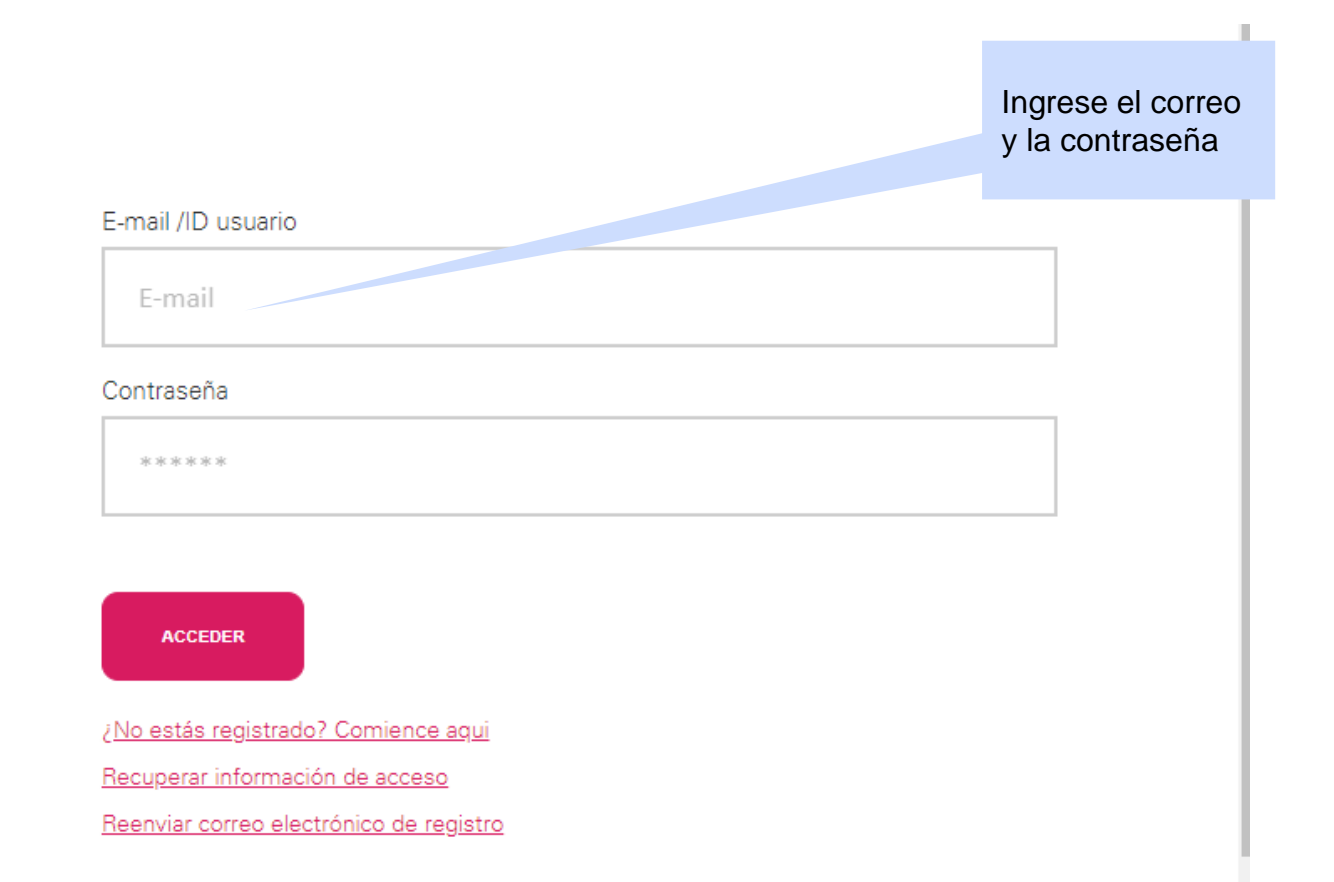

### **Reportes proveedores**

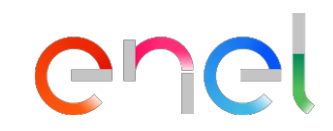

- Los informes contienen información sobre el desempeño de los proveedores a nivel de contrato y a nivel de GM (Grupo de Mercadería).
  - ✓ Short Term supplier performance: desempeño a nivel de contrato en un mes especifico
  - ✓ SPI category result at MG level: el resultado del desempeño a nivel de categoría obtenido a nivel de GM (sin segregación a nivel de país e/o Business Line)

**^** 

 $\square$ 

39

1.

1

#### enel Acceso a reportes Welcome 1 1 💄 🕛 JAGGA = 22:27 CET - Central Europe Time DST Seleccionar para **0** Cuadro de Mando Principal cambiar el idioma NUEVOS MENSAJES (ÚLTIMOS 30 DÍAS) GESTIÓN DE CUALIFICACIONES MIS REQS PENDIENTES DE RESPUESTA Mensajes No Leídos No hay RFQs para mostrar ACCEDI MIS EVALUACIONES MODIFICABLES MIS RFIS PENDIENTES DE RESPUESTA ENLACES RÁPIDOS ENLACES ESTÁNDAR no hay Evaluaciones para mostrar No hay RFIs para mostrar Mis Subastas Mis Contratos Proyectos Mis RFIs Mis RFOs CONTRATOS DE NEGOCIACIÓN Lista de Directorios Perfil de Organización No hay Contratos para mostrar Mis Categorías Oportunidades Publicadas Seleccione para ver el Seleccione para ver el desempeño a nivel GM desempeño a nivel de contrato WebEdi SSO **RFQ - ACCESS** Short Term Supplier Performance SPI Category Result at MG level

# **Reportes proveedores** SPM Report – Short Term Supplier Performance

DATA 2020 L

|                     |                    |                                                   | •                |            |                |                          | 1 1                            | Rol del proveedor:                                                                                                    |                                                                |                                                    |                                                                            | descargar     | el info  | orme     |
|---------------------|--------------------|---------------------------------------------------|------------------|------------|----------------|--------------------------|--------------------------------|----------------------------------------------------------------------------------------------------|----------------------------------------------------------------|----------------------------------------------------|----------------------------------------------------------------------------|---------------|----------|----------|
| <i>ЈЛББЛ</i> Е<br>× | Selec<br>cerrai    | 22:31 CET - Central<br>ccionar pa<br>r el reporte | Europe Time DST  |            |                |                          |                                | <b>Responsable</b> = Contra<br>parte de los eventuales<br><b>Ejecutor</b> = Subcontrati<br>En caso en cual no ha<br>del Responsable será | atista prino<br>s subconti<br>ista<br>ay evalua<br>igual al re | cipal (cont<br>atistas)<br>ciones pa<br>sultado de | iene las evaluaciones recil<br>ra los subcontratistas, el i<br>el Ejecutor | vesultado     | lberto A | *        |
| DATA 2020 l         | Periodo d<br>(aaaa | e calculo <sub>MO</sub><br>mm)                    | DDEL - Categoria | FORMANCE   | Código<br>Merc | o Grupo<br>ancía         | Descripción Grupo<br>Mercancía | Código país                                                                                                    |                                                                |                                                    |                                                                            | L             | Export   | ar Lista |
| ID_SUPPLIER         | PERIOD             | BUSINESS_LINE                                     | CATEGORY         | CONTRACT   | MG_CODE        |                          | MG_DESCRIPTION                 |                                                                                                    | COUNTRY                                                        | CUI                                                | CUI_NAME                                                                   | SUPPLIER_TYPE | MONTH    | LY_INDEX |
| 11060               | 201907             | GDS                                               | Quality          | 8400104058 | SPTT04         | TLC - Connettivita' dati |                                |                                                                                                    | PE                                                             | 94476                                              | Supplier A                                                                 | Responsible   | 0        |          |
| 11060               | 201907             | GDS                                               | Punctuality      | 8400104058 | SPTT04         | TLC - Connettivita' dati |                                |                                                                                                    | PE                                                             | 94476                                              | Supplier A                                                                 | Responsible   | 100      |          |
| 11060               | 201907             | GDS                                               | Quality          | 8400104058 | SPTT04         | TLC - Connettivita' dati |                                |                                                                                                    | PE                                                             | 94476                                              | Supplier A                                                                 | Executor      | 0        |          |
| 11060               | 201907             | GDS                                               | Punctuality      | 8400104058 | SPTT04         | TLC - Connettivita' dati |                                |                                                                                                    | PE                                                             | 94476                                              | Supplier A                                                                 | Executor      | 100      |          |
| 11060               | 201907             | GDS                                               | Quality          | 8400104081 | SPTT04         | TLC - Connettivita' dati |                                |                                                                                                    | PE                                                             | 94476                                              | Supplier A                                                                 | Responsible   | 75       |          |
| 11060               | 201907             | GDS                                               | Punctuality      | 8400104081 | SPTT04         | TLC - Connettivita' dati |                                |                                                                                                    | PE                                                             | 94476                                              | Supplier A                                                                 | Responsible   | 100      |          |
| 11060               | 201907             | GDS                                               | Quality          | 8400104081 | SPTT04         | TLC - Connettivita' dati |                                |                                                                                                    | PE                                                             | 94476                                              | Supplier A                                                                 | Executor      | 75       |          |
| 11060               | 201907             | GDS                                               | Punctuality      | 8400104081 | SPTT04         | TLC - Connettivita' dati |                                |                                                                                                    | PE                                                             | 94476                                              | Supplier A                                                                 | Executor      | 100      |          |

Seleccionar

para

# **Reportes proveedores** SPM Report – SPI Category Result at MG level

Selecciona

para

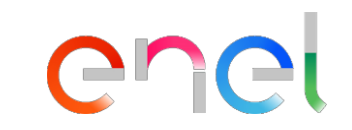

| cer                  | rar el reporte                      |                          |                                                                                                    |                          |                              |         |       |                   |               |                   |                               |                                |
|----------------------|-------------------------------------|--------------------------|----------------------------------------------------------------------------------------------------|--------------------------|------------------------------|---------|-------|-------------------|---------------|-------------------|-------------------------------|--------------------------------|
| JAGGAF<br>X          | ONE 22:40 CET - Central Europe Time | DST<br>Rol<br>Rei<br>Por | l del proveedor:<br><b>sponsable</b> = Contratista principal (contiene las e<br>r parte de los eventuales subcontratistas) | evaluaciones recibidas   |                              |         |       |                   | Sel           | ecciona<br>cargar | pa<br>el informe              | ara <sub>rto Albertoni</sub> 🛓 |
| Periodo de<br>(aaaam | Calculo                             | En<br>del                | caso en cual no hay evaluaciones para los subcon<br>Responsable será igual al resultado del Ejecutor                       | ntratistas, el resultado | Código Grupo<br>de Mercancía | Calida  | d Pu  | Intualidad        | Medi<br>Ambie | o<br>nte          | Derecho<br>Humano<br>Correcci | S y<br>ón                      |
| PERIOD               | ID_SUPPLIER                         | CUI                      | CULNAME                                                                                                    |                          | SUPPLIER_TYPE                | MG_CODE | SPI_Q | SPI_P             | SPI_E         | SPI_S             | SPI_H                         | IR SPI_IC                      |
| 202101               | 11060                               | 94476                    | Supplier A                                                                                                    | Executo                  | r                            | FIHD01  |       |                   |               |                   | 100                           |                                |
| 202101               | 11060                               | 94476                    | Supplier A                                                                                                    | Executo                  | r                            | FIHD03  |       |                   | S             | afety             | 100                           | Innovación y<br>Colaboración   |
| 202101               | 11060                               | 94476                    | Supplier A                                                                                                    | Respon                   | sible                        | SPBD06  |       |                   |               |                   | 100                           |                                |
| 202101               | 11060                               | 94476                    | Supplier A                                                                                                    | Executo                  | r                            | SPBD06  |       |                   |               |                   | 100                           |                                |
| 202101               | 11060                               | 94476                    | Supplier A                                                                                                    | Executo                  | r                            | SPTT01  |       |                   |               |                   | 100                           |                                |
| 202101               | 11060                               | 94476                    | Supplier A                                                                                                    | Executo                  | r                            | SPTT02  |       | Resultado         | SPI de        |                   | 100                           |                                |
| 202101               | 11060                               | 94476                    | Supplier A                                                                                                    | Respon                   | sible                        | SPTT04  |       | categoría a<br>GM | a nivel de    |                   | 100                           |                                |
| 202101               | 11060                               | 94476                    | Supplier A                                                                                                    | Executo                  | r                            | SPTT04  |       |                   |               |                   | 100                           |                                |
| 202102               | 11060                               | 94476                    | Supplier A                                                                                                    | Executo                  | r                            | FIHD01  |       |                   |               |                   | 100                           |                                |
| 202102               | 11060                               | 94476                    | Supplier A                                                                                                    | Executo                  | r                            | FIHD03  | 80    | 80                | 80            | 80                | 95                            |                                |

## Tarjetas de puntuación

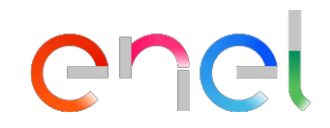

- La tarjeta de puntuación (Scorecard) es una alternativa gráfica para ver los detalles del desempeño del ejecutor a nivel GM
- Si existen, es posible visualizar la tendencia de datos históricos disponibles

### Acceso a las Tarjetas de Puntuación

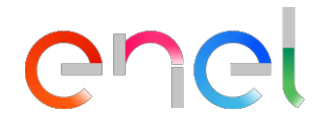

| ^<br>=                                                  | Cuadro de Mando Principal                                        | •<br>•<br>• | Selecciona <b>Mi Organización</b> del menú<br>Elije Tarjetas de <b>Puntuación</b><br>Selecciona <b>Tarjetas de aprobación de empres</b> | sa                                                                                                    | Bienvenido Alberto Albertoni 💄                                                          |
|---------------------------------------------------------|------------------------------------------------------------------|-------------|----------------------------------------------------------------------------------------------------|----------------------------------------------------------------------------------------------------|-----------------------------------------------------------------------------------------|
| <b>?</b> ?                                              | GESTIÓN DE CUALIFICACIO                                          | ONES        | NUEVOS MENSA.                                                                                                    | AJES (ÚLTIMOS 30 DÍAS)                                                                                                    | MIS RFQS PENDIENTES DE RESPUESTA                                                        |
| <b>.</b>                                                | Mi Organización<br>Perfil de Organización<br>Mis Categorías      | •           | Tarjetas de Puntuación<br>Encuestas En Progreso<br>Tarjetas de Aprobación de Empresa                                                    |                                                                                                    |                                                                                         |
| •                                                       | Evaluaciones<br>Tarjetas de Puntuación<br>Acciones de desarrollo | •           | Tarjetas de f<br>Tarjetas de Aprobación de Empresa<br>MIS RFIS PENDIE                                                                   | IENTES DE RESPUESTA<br>nay RFIs para mostrar                                                                                                  | ENLACES RÁPIDOS ENLACES ESTÁNDAR Mis Subastas Mis Contratos Proyectos Mis RFIs Mis DECE |
| CONTRATOS DE NEGOCIACIÓN  No hay Contratos para mostrar |                                                                  | mostrar     |                                                                                                    | Mis RFQs<br>Lista de Directorios<br>Perfil de Organización<br>Mis Categorías<br>Oportunidades Publicadas<br>ENLACES ADICIONALES<br>WebEdi SSO |                                                                                         |

# Tarjetas de puntuación

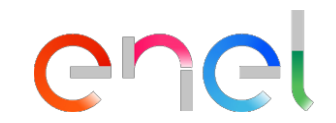

| ~           | J^GG/    |                             | 9 CET - Central Europe Time DST                   |                                                       |                       |                                  |                          |                                             |                          |                             | Bien                         | venido Alberto Albertoni 💄            |
|-------------|----------|-----------------------------|---------------------------------------------------|-------------------------------------------------------|-----------------------|----------------------------------|--------------------------|---------------------------------------------|--------------------------|-----------------------------|------------------------------|---------------------------------------|
|             | Tarjeta  | s de Puntuación             |                                                   |                                                       |                       |                                  |                          |                                             |                          |                             |                              |                                       |
|             | Encuesta | as En Progreso 1            | Tarjetas De Aprobación De Empre                   | esa Tarjetas De Puntuación                            | I Del Contrato        |                                  |                          |                                             |                          |                             |                              |                                       |
| <i>3</i> 9. | Introduz | zca Filtro (escriba para in | niciar la 🔻                                       | Nombre scorecard<br>= Código Grupo<br>Mercancías (GM) | d Nombre<br>proveedo  | r d                              | endencia de<br>lesempeño | Supplier Performano<br>general (SPI) ultimo | ce Index Ta<br>periodo p | arget objetivo<br>untuación | Media último<br>meses SPI ge | os 12<br>neral                        |
| -0          | Mostrand | o resultado 1 - 6 de 6      |                                                   |                                                       | - /                   |                                  |                          |                                             |                          |                             |                              |                                       |
|             | 1        | Codigo<br>scd_164           | Tipo de Tarjeta de Puntua<br>Supplier Performance | FIHD01                                                | Periodo de Referencia | Nombre de la Organi<br>Guru Test | Izacion Tendencia        | Puntuacion<br>91,9                          | Grado                    | Objetivo de la Puntuacion   | 98,8                         | Fecha de Cierre 1<br>01/07/2021 00:00 |
|             | 2        | scd_166                     | Supplier Performance                              | SPBD06                                                |                       | Guru Test                        | $\downarrow$             | 91,9                                        |                          | 100                         | 98,8                         | 01/07/2021 00:00                      |
|             | 3        | scd_169                     | Supplier Performance                              | SPTT04                                                |                       | Guru Test                        | $\downarrow$             | 91,9                                        |                          | 100                         | 97,1                         | 01/07/2021 00:00                      |
|             | 4        | scd_167                     | oplier Performance                                | SPTT01                                                |                       | Guru Test                        | $\downarrow$             | 91,9                                        |                          | 100                         | 97,1                         | 01/07/2021 00:00                      |
|             | 5        | scd_168                     | rformance                                         | SPTT02                                                |                       | Guru Test                        | $\downarrow$             | 91,9                                        |                          | 100                         | 95,1                         | 01/07/2021 00:00                      |
|             | 6        | scd_165 El                  | lija la tarjeta de pu<br>eseas acceder            | intuación a cual                                      |                       | Guru Test                        | Ŷ                        | 100                                         |                          | 100                         | 93,8                         | 01/08/2021 00:00                      |

# Tarjetas de puntuación

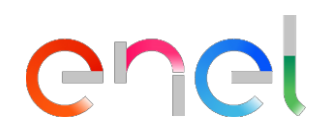

| <u>الا</u> | CGCAR 20:43 CET - Central Europe Time DST                     | Seleccionar <b>Formularios</b>                                     |
|------------|---------------------------------------------------------------|--------------------------------------------------------------------|
| →          | Tarjeta de Puntuación Definida: FIHD01                        | Seleccionar Formulario de la tarjeta de puntuación                 |
|            | Detalles <u>Formularios</u> Acciones (0, Mensajes (No I       | Leídos 0)                                                          |
| <u>ې</u> ۶ |                                                               |                                                                    |
|            | -ormulario De La Tarjeta De Puntuación<br>Mostrar Tendencia   |                                                                    |
| ⊘ →        | « < Eva Acceder al formulario de la Tarjeta de Puntuación par | a ver las puntuaciones asignadas por la Organización del Comprador |
|            | ✓ Información De La Tarjeta De Puntuación                     |                                                                    |
|            | Razón Social del Proveedor                                    | Organización del Comprador                                         |
|            | Seller Test 4                                                 | Guru Test                                                          |
|            | Título de la Tarjeta de Puntuación                            | Fecha de Creación<br>17/12/2021 11:15:05                           |
|            |                                                               | 17/12/20211110.00                                                  |
|            | Tarjeta de Puntuación creada por<br>Test Guru                 | Unidades de Negocio                                                |
|            | <ul> <li>Información Adicional</li> </ul>                     |                                                                    |
|            | Tipo de Tarjeta de Puntuación                                 |                                                                    |
|            | ✓ Ver Evaluación                                              |                                                                    |
|            | Creador de la Evaluación de la Tarjeta de Puntuación          | Período de Referencia de la Evaluación                             |
|            |                                                               |                                                                    |
|            | Fecha de Inicio de la Evaluación                              | Fecha/Hora de Finalización de la Evaluación                        |
|            | 51, 57, 2021 00:00                                            | 01/07/2021 00.00                                                   |
|            | Fecha/Hora de Cierre de la Evaluación<br>01/07/2021 00:00     |                                                                    |

## Tarjetas de puntuación

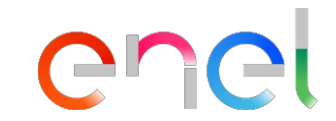

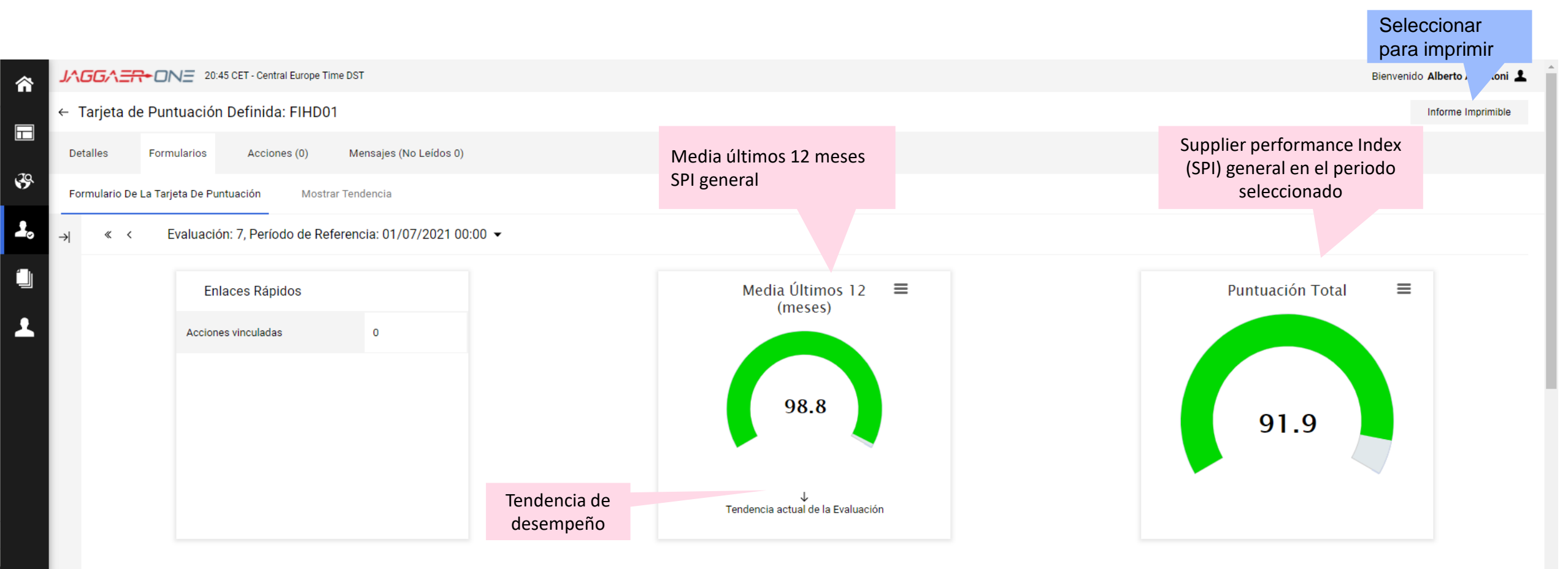

#### Tabla de KPIs

1 001

|   | Tab      | ola de KPIs                                                                                                    |                             |                   |                                           |
|---|----------|----------------------------------------------------------------------------------------------------|-----------------------------|-------------------|-------------------------------------------|
|   | 1. SPI   |                                                                                                    |                             |                   |                                           |
|   |          | KPI                                                                                                    | Valor de Referencia         | Puntuación Actual |                                           |
|   | 1.1      | The Supplier Performance Index - SPI (expressed in a 0-100 range) is assigned to the Supplier as the weighted average of all individual scores assigned to each Category based on the risk level associated to the Marchandizing Group. |                             | 91,9              | SPI general calculado en función del peso |
|   |          | based on the lisk level associated to the merchanolizing oroup.                                                                                                    |                             |                   | de las categorias evaluadas               |
|   |          | Puntuaciór                                                                                                    | in Categoría de Rendimiento | 91,9              |                                           |
|   |          |                                                                                                    |                             |                   |                                           |
|   | 2. QUAL  | JTY                                                                                                    |                             |                   |                                           |
|   |          | KPI                                                                                                    | Valor de Referencia         | Puntuación Actual |                                           |
|   | 2.1      | QUALITY                                                                                                    |                             | N/A               |                                           |
|   |          | Puntuació                                                                                                    | on Categoría de Rendimiento | N/A               |                                           |
|   | 2 PUNC   |                                                                                                    |                             |                   | Posultado docompoño por catogoría on el   |
|   | 3. PUNC  | KPI                                                                                                    | Valor de Referencia         | Puntuación Actual | periodo seleccionado.                     |
|   | 3.1      | PUNCTUALITY                                                                                                    |                             | N/A               | Se non evaluado, se va a mostrar N/A      |
|   |          | Pintiana                                                                                                    | n Categoria de Rendimiento  | N/A               |                                           |
|   |          |                                                                                                    |                             |                   |                                           |
|   |          |                                                                                                    |                             |                   |                                           |
|   | 4. ENVIR | IONMENT                                                                                                    |                             |                   |                                           |
|   |          | KPI                                                                                                    | Valor de Referencia         | Puntuación Actual |                                           |
|   | 4.1      | ENVIRONMENT                                                                                                    |                             | N/A               |                                           |
|   |          | Puntuación                                                                                                    | n Categoría de Rendimiento  | N/A               |                                           |
|   |          |                                                                                                    |                             |                   |                                           |
|   | 5 015-   | TV                                                                                                    |                             |                   |                                           |
|   | 5. SAFET | KPI                                                                                                    | Valor de Referencia         | Puntuación Actual |                                           |
|   | 5.1      | SAFETY                                                                                                    |                             | N/A               |                                           |
|   |          |                                                                                                    |                             |                   |                                           |
|   |          |                                                                                                    |                             |                   |                                           |
|   | 6. INNOV | ABILITY & COLLABORATION                                                                                                    | Valor de Referencia         | Puntuación Actual |                                           |
|   | 6.1      | INNOVABILITY & COLLABORATION                                                                                                    |                             | N/A               |                                           |
|   |          |                                                                                                    | 0.1                         |                   |                                           |
|   |          | Puntuación (                                                                                                    | Categoría de Rendimiento    | N/A               |                                           |
|   |          |                                                                                                    |                             |                   |                                           |
| _ | 7. HUMA  | IN RIGHTS & CORRECTNESS                                                                                                    |                             |                   |                                           |
|   |          | KPI                                                                                                    | Valor de Referencia         | Puntuación Actual |                                           |
|   | 7.1      | HUMAN RIGHTS & CORRECTNESS                                                                                                    |                             | 91,9              | Resultado desempeno por categoria en el   |
|   |          | Puntuación                                                                                                    | Categoría de Rendimiento    | 91,9              |                                           |
|   |          |                                                                                                    |                             |                   |                                           |

| - | <b>Farjetas de pun</b><br>√ista tendencia                                                                                                    | tuación                                                                                                    | Seleccionar para       |
|---|----------------------------------------------------------------------------------------------------|----------------------------------------------------------------------------------------------------|------------------------|
|   | CGATA ONE       21:05 CET - Central Europe       Sel         Parijeta de Puntuación Definida:       EVA         etalles       Formularios       Acciones (0)         prmulario De La Tarjeta De Puntuación       Mostrar Te         (* 6)       Evaluación:       7. Período de Período | eccionar <b>Formularios</b><br>eccionar <b>Mostrar Tendencia</b> para acceder a las<br>aluaciones históricas<br>Mensaje uos 0)<br>endencia | Bienvenido Albe ertoni |
|   | <ul> <li>Información De La Tarjeta De Puntuación</li> <li>Razón Social del Proveedor</li> <li>Seller Test 4</li> <li>Título de la Tarjeta de Puntuación</li> <li>FIHD01</li> <li>Tarjeta de Puntuación creada por</li> <li>Test Guru</li> </ul>                                         | )<br>Organización del Comprador<br>Guru Test<br>Fecha de Creación<br>17/12/2021 11:15:05<br>Unidades de Negocio                            |                        |
|   | <ul> <li>Información Adicional</li> <li>Tipo de Tarjeta de Puntuación</li> <li>Ver Evaluación</li> </ul>                                                                                                    |                                                                                                    |                        |
| Q | Creador de la Evaluación de la Tarjeta de Puntuación<br>Test Guru                                                                                                    | n Período de Referencia de la Evaluación                                                                                                   |                        |

# **Tarjetas de puntuación** Vista tendencia

• Puntaje SPI general mensual

• SPI general en los últimos 12 meses

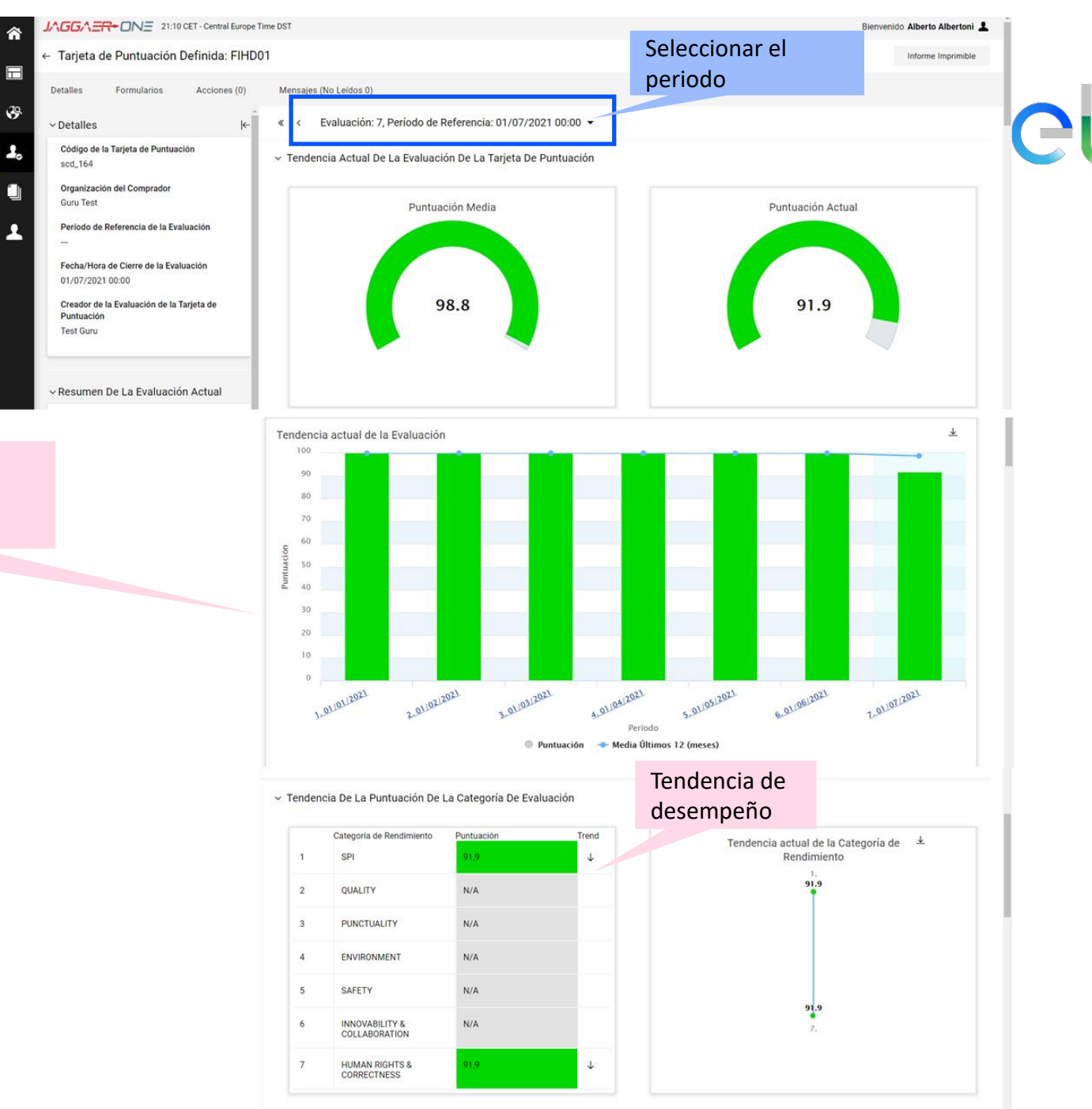

INTERNAL

2.

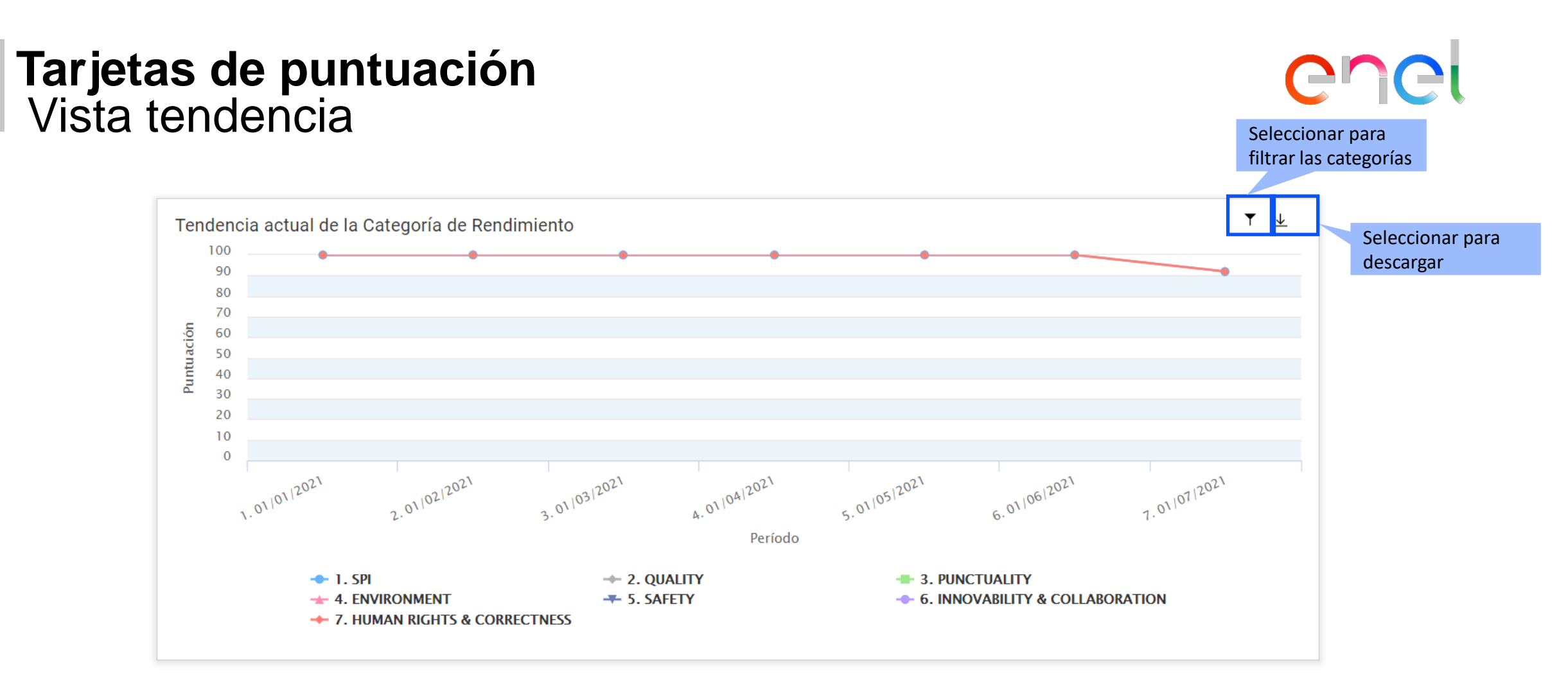

el

6

Seleccionar para

descargar

Exportar Lista

### Tarjetas de puntuación Vista tendencia

#### Tendencia De La Evaluación Del KPI

| Evaluaciones Cerradas                                                                                                    | 01/01/2021 | 01/02/2021 | 01/03/2021 | 01/04/2021 | 01/05/2021 | 01/06/2021 | 01/07/2021              |
|----------------------------------------------------------------------------------------------------|------------|------------|------------|------------|------------|------------|-------------------------|
| ≚ 1 SPI                                                                                                    | 100        | 100        | 100        | 100        | 100        | 100        | 91,9                    |
| 1.1 The Supplier Performance Index - SPI (expressed in a 0-100 range) is assigned to the Supplier as the weighted average of all individual scores assigned to each Category based on the risk level associated to the Merchandizing Group. | 100        | 100        | 100        | 100        | 100        | 100        | 91,9                    |
| ~ 2 QUALITY                                                                                                    | N/A        | N/A        | N/A        | N/A        | N/A        | N/A        | N/A                     |
| 2.1 QUALITY                                                                                                    | N/A        | N/A        | N/A        | N/A        | N/A        | N/A        | N/A                     |
| × 3 PUNCTUALITY                                                                                                    | N/A        | N/A        | N/A        | N/A        | N/A        | N/A        | N/A                     |
| 3.1 PUNCTUALITY                                                                                                    | N/A        | N/A        | N/A        | N/A        | N/A        | N/A        | N/A                     |
| ✓ 4 ENVIRONMENT                                                                                                    | N/A        | N/A        | N/A        | N/A        | N/A        | N/A        | N/A                     |
| 4.1 ENVIRONMENT                                                                                                    | N/A        | N/A        | N/A        | N/A        | N/A        | N/A        | N/A                     |
| ✓ 5 SAFETY                                                                                                    | N/A        | N/A        | N/A        | N/A        | N/A        | N/A        | N/A                     |
| 5.1 SAFETY                                                                                                    | N/A        | N/A        | N/A        | N/A        | N/A        | N/A        | N/A                     |
| ✓ 6 INNOVABILITY & COLLABORATION                                                                                                    | N/A        | N/A        | N/A        | N/A        | N/A        | N/A        | N/A Resultad            |
| 6.1 INNOVABILITY & amp; COLLABORATION                                                                                                    | N/A        | N/A        | N/A        | N/A        | N/A        | N/A        | <sub>N/A</sub> por cate |
| ✓ 7 HUMAN RIGHTS & CORRECTNESS                                                                                                    | 100        | 100        | 100        | 100        | 100        | 100        | 91,9                    |
| 7.1 HUMAN RIGHTS & amp; CORRECTNESS                                                                                                    | 100        | 100        | 100        | 100        | 100        | 100        | 91,9                    |